## Activité : Gérer des utilisateurs dans un domaine Active Directory (contexte M2L)

## Installer les outils d'administration distants

Les consoles d'administration dont vous avez besoin sont :

- console Utilisateurs et ordinateurs Active Directory pour gérer les comptes et les groupes d'utilisateurs
- console Gestion des strtégies de groupe (GPO) \* console DNS. </WRAP> Pour utiliser cette console avec votre VM Windows 10 Entreprise, il est nécessaire d'installer les outils d'administration distants pour avoir la console d'administration Utilisateurs et ordinateurs Active Directory. À partir de la mise à jour d'octobre 2018 de Windows 10, RSAT est inclus comme un ensemble de Fonctionnalités à la demande dans Windows 10. Allez à Gérer les fonctionnalités facultatives dans : \* Paramètres, \* Applications, \* cliquez sur le lien Fonctionnalités facultatives, \* puis choisissez d'Ajouter une fonctionnalité pour afficher la liste des outils RSAT disponibles. Sélectionnez et installez les outils RSAT spécifiques dont vous avez besoin : \* RSAT : outils Active Directory d Pour afficher la progression de l'installation, cliquez sur le bouton Retour pour afficher l'état dans la page Gérer les fonctionnalités facultatives.

Installez les consoles d'administration suivantes :

- La console d'administration Utilisateurs et ordinateurs Active Directory ;
- La console d'administration DNS

Ces consoles doivent être disponible dans les outils d'administration.

===== Revenir à l'activité Gestion des utilisateurs ===== \* Activité : Gérer des utilisateurs dans un domaine Active Directory (contexte M2L)

From: / - Les cours du BTS SIO

Permanent link: /doku.php/si2/a4\_2?rev=1643059629

Last update: 2022/01/24 22:27

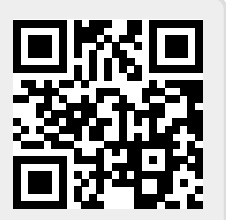